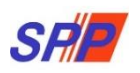

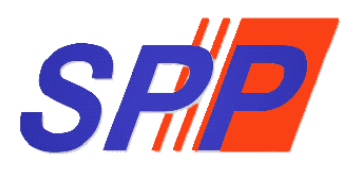

# SURUHANJAYA PERKHIDMATAN PENDIDIKAN

Manual Pengguna Sistem ePROPER (Pelanjutan Tempoh Percubaan)

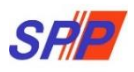

## KANDUNGAN

| 1. MODUI<br>1.1 Pegaw | L PELANJUTAN TEMPOH PERCUBAAN | 3<br>3 |
|-----------------------|-------------------------------|--------|
| I.                    | Kemasukan                     | 4      |
| ١١.                   | Kemaskini                     | 6      |
| III.                  | Peti Pinda                    | 7      |
| 1.2 Pegaw             | vai Penyemak                  | 9      |
| 1.3 Pegaw             | vai Peraku                    |        |
| 2. STATIS             | этік                          |        |
| 3. CETAK              | AN SURAT KELULUSAN            |        |
| 4. LOG K              | ELUAR                         |        |

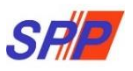

#### 1. MODUL PELANJUTAN TEMPOH PERCUBAAN

#### 1.1 Pegawai Penyedia

1. Log masuk sistem ePROPER dan halaman utama dipaparkan apabila berjaya masuk.

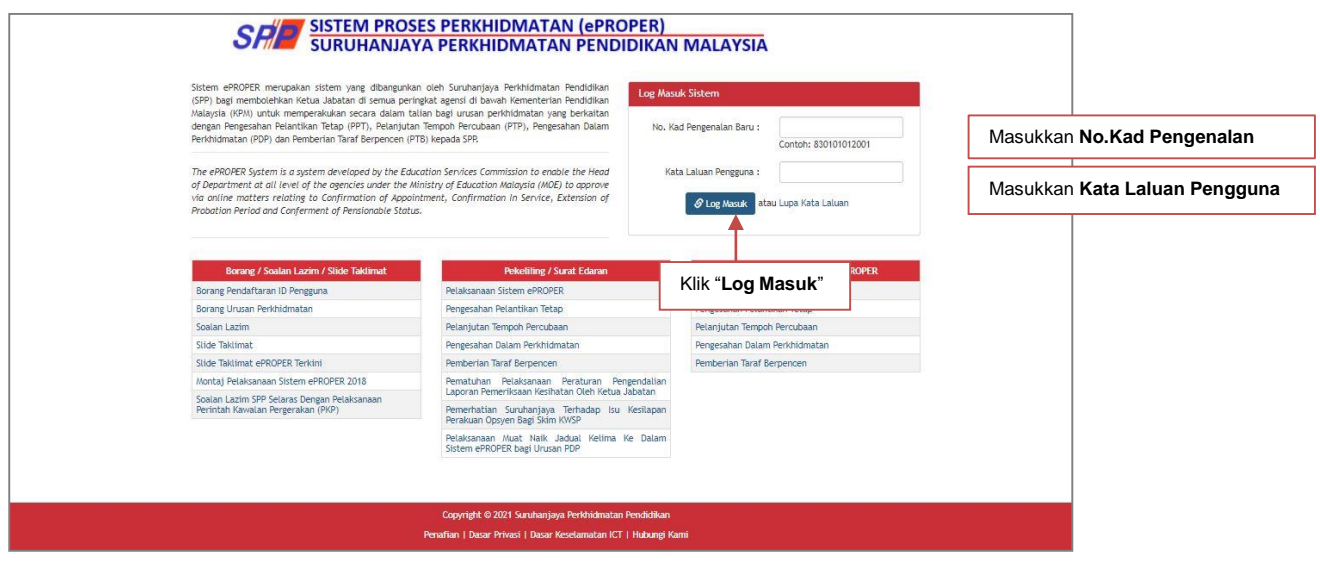

Rajah 1 : Log Masuk

2. Di menu halaman utama, klik butang "Klik Di Sini".

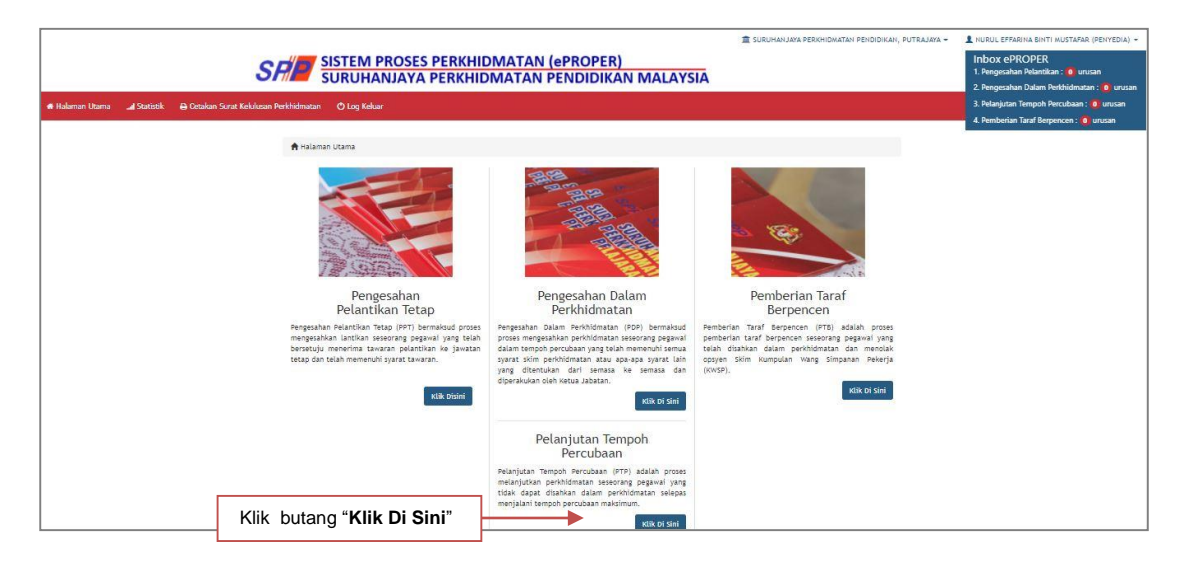

Rajah 2 : Halaman Utama

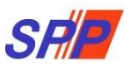

- 3. Carian rekod pegawai berdasarkan kemasukan Nombor Kad Pengenalan.
  - I. Kemasukan

| n Halaman Hama 🚽 Statistik 🔒 Celakan Surat | Kelulusan Perkhadmatan © La | SINDHALLAYA PERDIHI     EM PROSES PERKHIDMATAN (ePROPER)     UHANJAYA PERKHIDMATAN PENDIDIKAN MALAYSIA     voj kóław                                                               | MATAN PENDIDIKAN, PUTRAJ                                                                                                    | ava - 1 Hubbl Effaigna Bnith Mustafar (penyedia) - |                    |
|--------------------------------------------|-----------------------------|----------------------------------------------------------------------------------------------------|----------------------------------------------------------------------------------------------------|----------------------------------------------------|--------------------|
|                                            | No. Kad Pengenalan:         | igoanan reamoun i dop i Laman                                                                                                    | and the second second se | 1.Masukkan No Kad Peng                             | genalan            |
|                                            | Jawatan / Gred:             | Sila Pith. 🕑 🔸                                                                                                    | Kemaskini                                                                                                    | 2.Klik butang senarai dan                          | pilih Jawatan/Gred |
|                                            |                             | " Sekiranya pegwai mempunyai masalah kesihatan dan tidak mematuhi Surat Akuan Sumpah (Akta Akuan Berkanun 1960), PTJ pertu mengemukakan dokumen secara manual kepada SPP. Tenzokan | Peti Pinda                                                                                                    |                                                    |                    |
|                                            | 3.k                         | (lik "Teruskan"                                                                                                    |                                                                                                    |                                                    |                    |
|                                            |                             | Copyright: © 2021 Sunuhariyya Penhidmatan Pendidikan<br>Penufian   Dasar Prival   Dasar Keselamatan KT   Hubungi Kami                                                              |                                                                                                    |                                                    |                    |

Rajah 3 : Pelanjutan Tempoh Percubaan – Carian Rekod

4. Paparan profil pegawai berkenaan.

|                                                                                                    | SISTEM PROSES PERKHIDMATAN (#PROPER)                                                                         | 🏦 SURUHANJAYA PERKHIDMATAN PENDIDIKAN, PUTRAJAYA 👻 💄 NURUL EPFARINA BINTI MUSTAFAR (PENYEDIA) 👻 |
|----------------------------------------------------------------------------------------------------|----------------------------------------------------------------------------------------------------|-------------------------------------------------------------------------------------------------|
| SI                                                                                                    | SURUHANJAYA PERKHIDMATAN PENDIDIKAN N                                                                        | MALAYSIA                                                                                        |
| 🖶 Halaman Utama 🔜 Statistik 😝 Cetakan Surat Kelulusan Pe                                                                                                    |                                                                                                    |                                                                                                 |
| PD: (A)1                                                                                                    | A Halaman Utama // Pelanjutan Tempoh Percubaan // Kemasukan                                                  |                                                                                                 |
|                                                                                                    | A PROFIL PEMONON                                                                                             | 1 Masukan Nombor rujukan                                                                        |
| JADUAL KEENPAT                                                                                                    | No. Rujukan Kem/Jab/PPD/Sek: sop/os.prti/2020 *                                                              |                                                                                                 |
| BORANG PERABUAN PELANJUTAN TEMPOH PERCHINAN                                                                                                    | Nama Benuby EATIDAL DIVITI MAKAT                                                                             | Kem/ Jab/ Sekolan                                                                               |
| [magnetic set 2]                                                                                                    | No Kad Pengenalan (Baru/Lama): 871011295718                                                                  | Peti Pinda                                                                                      |
| Saya dengan ini mengeruhkan bukawa                                                                                                    | Jawatan/Gred: PEGAWAI PERKHIDMATAN PENDIDIKAN GRED DG41                                                      |                                                                                                 |
| hagi pengesihan tidam perihidmatan dan dengan ini mengesporkan sapaya tempoh                                                                                  | Tempat Bertugas: SURUHANJAYA PERKHIDMATAN PELAJARAN                                                          |                                                                                                 |
| percubaan pegawai ini Allanjatkan selama balan/uhan* dengan denla/hanpa<br>denla* finaneni lation danat dinersimian hati senanashan dalam perkhidration stra- | Tarikh Lantikan Sekarang: 17/08/2015                                                                         |                                                                                                 |
| sebals-sebale yang berikut:                                                                                                    | Tarikh Surat Sah Lantikan: 29/10/2015                                                                        |                                                                                                 |
| (a) taluk kadar/gagai* dalam korsan tedakni;                                                                                                    |                                                                                                    |                                                                                                 |
| (b) tidak hadar/gagal* dalam peperilasan; (52a nyatakan tarikh dan lopatasan<br>menehana)                                                                     | B : DOKUMEN YANG DIPERLUKAN                                                                                  |                                                                                                 |
| (c) sebab-sebab laim                                                                                                    | 1.0 Surat Permohonan Danpada Pegawai:                                                                        | ×.                                                                                              |
|                                                                                                    | 2.0 Perakuan Ketua Jabatan - Jadual Keempat (R.U (A) 1/2012): Muat Turun Jadual Keempat                      | 8 ·                                                                                             |
| (F)                                                                                                    | 2.1 Tarikh Perakuan Ketua Jabatan : 02/01/2020 🗮 🚺 Panduan                                                   |                                                                                                 |
| Tanfatziger Kess Jahran                                                                                                    | 2.0 Disahkan bahawa Kanyataan Perkhidmatan telah disematuran dikemaskini mengikut peraturan<br>berkuat kuasa | 8.*                                                                                             |
| Tarihi - 2.1 Tabb Peninan Seta Matan<br>Serapak tahihi peninan Seta<br>Jarang was Jing tari takangan<br>Jarang was Jing tari takangan                         | C : MAKLUMAT PELANJUTAN                                                                                      |                                                                                                 |
|                                                                                                    | 1.0 Maklumat Pelanjutan Pertagan Atau Kedua:                                                                 |                                                                                                 |
|                                                                                                    | 1.1 Jenis Pelasiettin : Sila Pilih v ×                                                                       | 2.Pilih Jenis Perlanjutan yang berkena                                                          |
| k " <b>Panduan</b> " untuk panduan<br>n penerangan yang lebih<br>ıjut tentang Tarikh Perakuan                                                                 | 40 Catatin Salah Mérjutan Pringipan Pringipan Pelanjutan Yeba                                                |                                                                                                 |

Rajah 4(a): Pelanjutan Tempoh Percubaan – Rujukan Tarikh Perakuan Ketua Jabatan

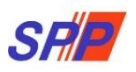

| 1.1 | Sebab Perlanjutan Pertama :                                                                                                    | 1                                                                                                    | Sila Pilih                                       | ×                                              |              | dikehendaki pada ruangan yang                                                                                                    |
|-----|----------------------------------------------------------------------------------------------------|----------------------------------------------------------------------------------------------------|--------------------------------------------------|------------------------------------------------|--------------|----------------------------------------------------------------------------------------------------|
| 2.0 | Pelanjutan Kedua 📃 Ya :                                                                                                    |                                                                                                    |                                                  |                                                |              | bertanda (*) (MANDATORI)                                                                                                    |
| 2.1 | Sebab Perlanjutan Kedua :                                                                                                    |                                                                                                    | Sila Pilih                                       | •                                              |              |                                                                                                    |
| 2.2 | Tarikh Mula Pelanjutan Perta                                                                                                    | ima :                                                                                                    | -                                                | hingga                                         | <br>         |                                                                                                    |
| 2.3 | Status Denda Pelanjutan Per                                                                                                    | tama :                                                                                                    | Sila Pilih 🔻                                     |                                                |              |                                                                                                    |
| 2.0 | Catatan Cabab Balaniutan                                                                                                    |                                                                                                    |                                                  |                                                |              |                                                                                                    |
|     | 3                                                                                                    |                                                                                                    |                                                  |                                                |              |                                                                                                    |
|     |                                                                                                    |                                                                                                    |                                                  |                                                |              |                                                                                                    |
|     |                                                                                                    |                                                                                                    |                                                  |                                                |              |                                                                                                    |
|     |                                                                                                    |                                                                                                    |                                                  |                                                |              |                                                                                                    |
|     |                                                                                                    |                                                                                                    |                                                  | é                                              |              |                                                                                                    |
|     |                                                                                                    |                                                                                                    |                                                  | é                                              |              |                                                                                                    |
|     |                                                                                                    |                                                                                                    |                                                  | é<br>                                          |              |                                                                                                    |
|     | NAMA PEPERIKSAAN                                                                                                    | KEPUTUSAN                                                                                                    | TARIKH                                           | 6                                              |              | 4 Maguldung moldungst dis od                                                                                                    |
|     | NAMA PEPERIKSAAN<br>Sila Pilih Y                                                                                                    | KEPUTUSAN<br>Sila Pilih V                                                                                                    | TARIKH                                           | e                                              |              | 4.Masukkan maklumat diperl                                                                                                    |
|     | NAMA PEPERIKSAAN<br>Sila Pilih ¥<br>Sila Pilih ¥                                                                                                    | KEPUTUSAN<br>Sila Pilih •<br>Sila Pilih •                                                                                                    | TARIKH                                           |                                                | <br>_<br>  ← | 4.Masukkan maklumat diperl<br>yang mana berkaitan                                                                                                    |
|     | NAMA PEPERIKSAAN<br>Sila Pilih ¥<br>Sila Pilih ¥<br>Sila Pilih ¥                                                                                                    | KEPUTUSAN<br>Sila Pilih •<br>Sila Pilih •<br>Sila Pilih •                                                                                                    | TARIKH                                           |                                                | <br>_<br>  ← | 4.Masukkan maklumat diperl<br>yang mana berkaitan                                                                                                    |
|     | NAMA PEPERIKSAAN<br>Sila Pilih •<br>Sila Pilih •<br>Sila Pilih •<br>Sila Pilih •                                                                                                    | KEPUTUSAN<br>Sila Pilih *<br>Sila Pilih *<br>Sila Pilih *<br>Sila Pilih *                                                                                             | TARIKH                                           |                                                | <br>•        | 4.Masukkan maklumat diperl<br>yang mana berkaitan                                                                                                    |
|     | NAMA PEPERIKSAAN<br>Sila Pilih •<br>Sila Pilih •<br>Sila Pilih •<br>Sila Pilih •                                                                                                    | KEPUTUSAN<br>Sila Pilih Y<br>Sila Pilih Y<br>Sila Pilih Y                                                                                                    | TARIKH                                           |                                                | <br>•        | 4.Masukkan maklumat diperlu<br>yang mana berkaitan                                                                                                    |
|     | NAMA PEPERIKSAAN<br>Sila Pilih •<br>Sila Pilih •<br>Sila Pilih •<br>Sila Pilih •<br>Sila Pilih •<br>E : MAKLUMAT KURSUS<br>1.0 PENGECUALIAN KURSUS PROCR                                                                                                    | KEPUTUSAN<br>Sila Pilih •<br>Sila Pilih •<br>Sila Pilih •<br>Sila Pilih •                                                                                             | TARIKH                                           |                                                | <br><br>     | 4.Masukkan maklumat diperlu<br>yang mana berkaitan                                                                                                    |
|     | NAMA PEPERIKSAAN<br>Sila Pilih *<br>Sila Pilih *<br>Sila Pilih *<br>Sila Pilih *<br>Sila Pilih *<br>E : MAKLUMAT KURSUS<br>1.0 PENGECUALIAN KURSUS PROGR                                                                                                    | KEPUTUSAN<br>Sila Pilih •<br>Sila Pilih •<br>Sila Pilih •<br>Sila Pilih •<br>Sila Pilih •                                                                             | TARIKH                                           | Y2 • •                                         |              | 4.Masukkan maklumat diperlu<br>yang mana berkaitan<br>5.Masukkan maklumat <b>Kurs</b>                                                                     |
|     | NAMA PEPERIKSAAN<br>Sila Pilih *<br>Sila Pilih *<br>Sila Pilih *<br>Sila Pilih *<br>Sila Pilih *<br>1.0 PENGECUALIAN KURSUS PROGR<br>Mendagat Pengecualian Program Tra<br>1.1 No. Rujukan Surat                                                                                                    | KEPUTUSAN           Sila Pilih ▼           Sila Pilih ▼           Sila Pilih ▼           Sila Pilih ▼                                                                 | TARIKH                                           | Ya *                                           | <br>←        | 4.Masukkan maklumat diperlu<br>yang mana berkaitan<br>5.Masukkan maklumat <b>Kurs</b><br>Program Transformasi M                                           |
|     | NAMA PEPERIKSAAN<br>Sila Pilih •<br>Sila Pilih •<br>Sila Pilih •<br>Sila Pilih •<br>Sila Pilih •<br>E : MAKLUMAT KURSUS<br>1.0 PENGECUALIAN KURSUS PROCE<br>Mendapat Pengecualian Program Tra<br>1.1 No. Rufukan Surat<br>1.2 Tarikh Surat Pengecualian                                                                                                    | KEPUTUSAN<br>Sila Pilih •<br>Sila Pilih •<br>Sila Pilih •<br>Sila Pilih •<br>Sila Pilih •                                                                             | TARIKH                                           | Ya •<br>Sila Pilih<br>Tidak                    |              | 4.Masukkan maklumat diperl<br>yang mana berkaitan<br>5.Masukkan maklumat <b>Kurs</b><br>Program Transformasi M<br>Induksi yang mana berka                 |
|     | NAMA PEPERIKSAAN           Sila Pilih           Sila Pilih           Sila Pilih           Sila Pilih           Sila Pilih           Sila Pilih           Sila Pilih           Sila Pilih           Sila Pilih           Sila Pilih           Sila Pilih           Sila Pilih           Sila Pilih           Sila Pilih           Mendapat Pengecualian Program Tra           1.1           No. Rujukan Surat           1.2           Tarikh Surat Pengecualian                                                                                                    | KEPUTUSAN<br>Sila Pilih Y<br>Sila Pilih Y<br>Sila Pilih Y<br>Sila Pilih Y<br>Sila Pilih Y<br>AM TRANSFORMASI MINDA<br>And TRANSFORMASI MINDA<br>PINCECUALIAN KURSUS P | A / INDUKSI<br>wksi<br>ROGRAM TRANSFORMASI MINDA | Ya *<br>Sila Pilih<br>Tidak                    |              | 4.Masukkan maklumat diperlu<br>yang mana berkaitan<br>5.Masukkan maklumat <b>Kurs</b><br>Program Transformasi M<br>Induksi yang mana berkai               |
|     | NAMA PEPERIKSAAN<br>Sila Pilih +<br>Sila Pilih +<br>Sila Pilih +<br>Sila Pilih +<br>Sila Pilih +<br>Sila Pilih +<br>E : MAKLUMAT KURSUS<br>1.0 PENGECUALIAN KURSUS PROCE<br>Mendapat Pengecualian Program Tra<br>1.1 No. Rufukan Surat<br>1.2 Tarikh Surat Pengecualian<br>** BACI PENGHON YANG MENDAPAT<br>KE TIEM +0.0<br>2.0 KURSUS INDUKSI                                                                                                    | KEPUTUSAN<br>Sila Pilih •<br>Sila Pilih •<br>Sila Pilih •<br>Sila Pilih •<br>Sila Pilih •<br>Sila Pilih •                                                             | TARIKH                                           | Ya *<br>Sia Pilih<br>Tidak<br>/ Induksi, terus |              | 4.Masukkan maklumat diperlu<br>yang mana berkaitan<br>5.Masukkan maklumat Kurs<br>Program Transformasi M<br>Induksi yang mana berkai                      |
|     | NAMA PEPERIKSAAN     Sila Pilih •     Sila Pilih • | KEPUTUSAN<br>Sila Pilih •<br>Sila Pilih •<br>Sila Pilih •<br>Sila Pilih •<br>Sila Pilih •<br>Sila Pilih •<br>AM TRANSFORMASE HINDU<br>ansformaal Pilinda / Kursus Ind | A / INDUKSI<br>aksi<br>ROGRAM TRANSFORMASI MINDA | Ya *<br>Sia Pilih<br>Ya *<br>Tidak             |              | 4.Masukkan maklumat diperlu<br>yang mana berkaitan<br>5.Masukkan maklumat <b>Kurs</b><br><b>Program Transformasi M</b><br><b>Induksi</b> yang mana berkai |

Rajah 4(b) : Pelanjutan Tempoh Percubaan – Kemasukan Maklumat

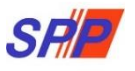

- 5. Paparan untuk melihat semula rekod atau mengemaskini maklumat pegawai.
  - II. Kemaskini

| SF                                                               | SISTEM PROSES PERKHID                               | a surue<br>MATAN (ePROPER)<br>MATAN PENDIDIKAN MALAYSIA | ANJAYA PERKHIDMATAN PENDIDIKAN, PUTRAJAYA 🛩 | 1 NURUL EFFARINA BINTI MUSTAFAR (PENYEDIA) + |
|------------------------------------------------------------------|-----------------------------------------------------|---------------------------------------------------------|---------------------------------------------|----------------------------------------------|
| 🗯 Halaman Utama 🛛 🚚 Statistik 🖶 Cetakan Surat Kelulusan Perkhidi | dmatan 🔿 Log Keluar                                 |                                                         |                                             |                                              |
|                                                                  | Halaman Utama / Pelanjutan Tempoh Percubaan / Kemas | ini / Senaral                                           |                                             |                                              |
|                                                                  | No Kad Pengenalan (Baru/Lama                        | 1                                                       | Kemasukan                                   |                                              |
|                                                                  | Nama Penu                                           | 11:                                                     | Kernaskini                                  | Klik peti " <b>Kemaskini</b> "               |
| Рарм                                                             | aran 10 • rekod                                     | Cart                                                    |                                             |                                              |
| *                                                                | Nama Penuh No Kad * Pengenalan (Barw/Lama           | Jawatan/Gred                                            | 1indakan<br>2. Klik ikon pe                 | ensel untuk kemaskini                        |
| 1.                                                               | FAZIRAH BINTI MAMAT 87101129571                     | 8 PEGAINAI PERKHIDMATAN PENDIDIKAN GRED DG41            | maklumat;a                                  | atau                                         |
|                                                                  | panian ri-rupa, rieso                               | wht © 2021 Sundhaniava Perkhidmatan Pendidikan          | 3. Klik ikon ka<br>maklumat p               | anta untuk memaparkan<br>pegawai             |
|                                                                  |                                                     | Dasar Privasi   Dasar Keselamatan ICT   Hubungi Kami    |                                             |                                              |
|                                                                  |                                                     |                                                         |                                             |                                              |

Rajah 5 : Pelanjutan Tempoh Percubaan – Senarai Rekod Kemaskini

| tama 🎿 Statistik 🔒 Ge | takan Surat | t Kelulusan Perkhidmatan 🛛 O Log Kelua       | <b>6</b>    |               |             |             |         |          |          |              |    |                     |
|-----------------------|-------------|----------------------------------------------|-------------|---------------|-------------|-------------|---------|----------|----------|--------------|----|---------------------|
|                       | 🕇 Ha        | laman Utama 🥖 Pelanjutan Tempol              | n Percubaan | / Kemaskini   |             |             |         |          |          |              |    |                     |
|                       | A : PR      | OFIL PEMOHON                                 |             |               |             |             |         |          |          |              | ×  |                     |
|                       | No. R       | ujukan Kem/Jab/PPD/Sek:                      | 145/360     |               |             | -           |         |          |          | Kemasukan    |    |                     |
|                       |             |                                              | 143/309     |               |             |             |         |          |          | Verservicint |    |                     |
|                       | Nama        | Penuh:                                       | TOMMY BI    | N MATHEW      |             |             |         |          |          | Kemaskini    |    |                     |
|                       | No Ka       | iu rengenaian (Baru/Lama):<br>tan (Crodi     | oFIII4123   | 7903          |             | IKAN CRED   | DC41    |          |          | Peti Pinda   |    |                     |
|                       | Temp        | at Bertugas:                                 | SMK TATA    | U             | IN PENDID   | TRAIN GRED  | 0641    |          |          | 1            | ), |                     |
|                       | Tariki      | h Lantikan Sekarang:                         | 21/05/201   | a             |             |             |         |          |          |              |    |                     |
|                       | Tariki      | h Surat Sah Lantikan:                        | 19/12/201   | 4             |             |             |         |          |          |              |    |                     |
|                       |             |                                              | 1 1 1       |               |             |             |         |          |          |              |    |                     |
|                       | B : DC      | DRUMEN YANG DIPERLUKAN                       |             |               |             |             |         |          | ₽        |              |    |                     |
|                       | 1.0         | Surat Permohonan Daripada P                  | egawai:     |               |             |             |         |          | <b>*</b> |              |    |                     |
|                       | 2.0         | Perakuan Ketua Jabatan - Jadu                | al Keempat  | [P.U (A) 1/20 | 12]:        |             |         |          | -        |              |    |                     |
|                       |             | 2.1 Tarikh Perakuan Ketua Ja                 | abatan :    | 02/05/20      | 17 👼 -      |             |         |          |          | •            |    | 1.Kemaskini makiuma |
|                       |             |                                              |             |               |             |             |         |          |          |              |    | yang mana berkalan  |
|                       | 3.0         | Disahkan bahawa Kenyataan P<br>berkuat kuasa | erkhidmata  | n telah disem | ak dan dike | emaskini me | engikut | peratura | -        |              |    |                     |
|                       | C : MAK     | LUMAT PELANJUTAN                             |             |               |             |             |         |          |          |              |    |                     |
|                       | 1.0 Makle   | umat Pelanjutan Pertama Atau Kedua           | i:          |               |             |             |         |          |          |              |    |                     |
|                       | 1.1 Je      | mis Pelanjutan :                             |             | Pelanjutan K  | edua 🔻      | *           |         |          |          |              |    |                     |
|                       | 3.0 Pelan   | ijutan Kedua 🕑 *                             |             |               |             |             |         |          |          |              |    |                     |
|                       | 3.1 Se      | ebab Perlanjutan Kedua :                     |             | LAIN-LAIN     |             |             | • •     |          |          |              |    |                     |
|                       | 3.2 Ta      | rikh Mula Pelanjutan Pertama :               |             | 01/01/2020    | <b>a</b> *  | hingga      | 03/0    | 1/2020   |          |              |    |                     |
|                       | 3.3 St      | tatus Denda Pelanjutan Pertama :             |             | Ada 🔹         |             |             |         |          |          |              |    |                     |
|                       |             |                                              |             | Sila Pilih    |             |             |         |          |          |              |    |                     |
|                       | 4.0 Catat   | tan Sebab Pelanjutan                         |             | Tiada         |             |             |         |          |          |              |    |                     |

Rajah 5 (a) : Perlanjutan Tempoh Percubaan – Kemaskini

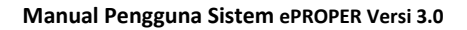

|                               | PTM                                                                         |                                           |                                     |   |                            |
|-------------------------------|-----------------------------------------------------------------------------|-------------------------------------------|-------------------------------------|---|----------------------------|
|                               | D : MAKLUMAT PEPERIKSAAN                                                    |                                           |                                     |   |                            |
|                               | NAMA PEPERIKSAAN                                                            | KEPUTUSAN                                 | TARIKH                              |   |                            |
|                               | Sila Pilih *                                                                | Sila Pilih 🔻                              |                                     |   |                            |
|                               | Sila Pilih. •                                                               | Sila Pilih 🔻                              | -                                   |   | 2.Kemaskini maklumat       |
|                               | Sila Pilih *                                                                | Sila Pilih *                              |                                     |   | yang mana berkaitan        |
|                               | Sila Pilih •                                                                | Sila Pilih 🔹                              |                                     |   |                            |
|                               | E : MAKLUMAT KURSUS<br>1.0 PENGECUALIAN KURSUS PROGRAJ                      | 1 TRANSFORMASI MINDA / INDUK              | sī                                  |   |                            |
|                               | Mendapat Pengecualian Program Trans                                         | formasi Minda / Kursus Induksi            | ¥a • •                              |   |                            |
|                               | 1.1 No. Rujukan Surat                                                       | KP5/Y/11                                  |                                     |   |                            |
|                               | 1.2 Tarikh Surat Pengecualian                                               | 02/01/2020                                |                                     |   | 3.Masukkan catatan pindaan |
|                               | ** BAGI PEMOHON YANG MENDAPAT P<br>KE ITEM 4.0                              | ENGECUALIAN KURSUS PROGRAM                | IRANSFORMASI MINDA / INDUKSI, TERUS | • | untuk tindakan pegawai     |
|                               | 2.0 INDUKSI UMUM                                                            |                                           |                                     |   | репуетак                   |
|                               | Tarikh Kursus Induksi                                                       | 01/01/2020                                | 03/01/2020                          |   |                            |
|                               | 3.0 PROGRAM TRANSFORMASI MINDA                                              |                                           |                                     |   |                            |
|                               | Keputusan Program Transformasi Mind<br>Tarikh Program Transformasi Minda    | a 01/01/2020 <b>bingga</b>                | GAGAL *                             |   |                            |
|                               |                                                                             |                                           |                                     |   |                            |
|                               | 4.0 Salinan Sijil-Sijil Kursus Yang Berke                                   | naan:                                     | 0                                   |   |                            |
|                               | Disediakan oleh<br>Nama Penyodia: N<br>Tarikh Cipta: 0<br>Catatan Penyedia: | urul Effarina Binti Mustafar<br>3/01/2020 |                                     |   |                            |
| andakan (√) jika berpuas hati |                                                                             |                                           |                                     |   |                            |
| engan maklumat yang           | Perakuan Penyedia:                                                          | YEMAK DOKUMEN PEGAMAI FAZIRAH BINTI MAMA  |                                     |   |                            |
|                               | Singun Har                                                                  | tar kepada Penyemak Reset Semula          | ilhat Senaral Kenaskini             | ] |                            |
| 5.Klik " <b>Simpan</b> "      | ' untuk menyimpan                                                           | 6.Klik "Hanta                             | r kepada                            |   |                            |
|                               | iy telah ukemaskini, aldu                                                   | Penyemak                                  | " untuk<br>terusnya                 |   |                            |

Rajah 5 (b) : Perlanjutan Tempoh Percubaan – Kemaskini

- 6. Paparan untuk meminda maklumat pengawai yang dihantar semula oleh Pegawai Penyemak.
  - III. Peti Pinda

SR

| SURUHANJAYA PERKHIDMATAN PEND                                                                | DER)<br>IDIKAN MALAYSIA                             |
|----------------------------------------------------------------------------------------------|-----------------------------------------------------|
| 🟶 Halaman Utama 💷 Statistik 🖶 Octakan Sarat Kolulusan PerMilalmatan 🛛 Log Koluar             |                                                     |
| 盟 Halaman Utama / Pelanjutan Tempoh Percubaam / Peti Pinda / Senarai                         |                                                     |
| No Kad Pengenalan (Baru/Lama) :                                                              | Komasukan                                           |
| Nama Penuh :                                                                                 | Remackini                                           |
| Paparan 10 * relici                                                                          | 1.Klik "Peti Pinda"                                 |
|                                                                                              | Tindakan                                            |
| 1. FAZIRAH BIKTI MAMAT 871011295718 FEGAMAI PEROHEMATAN PE<br>Dipaparkan 1 - 1 drpd, 1 rekod | exercent open sel untuk kemaskini<br>maklumat; atau |
| Copyright © 2021 Suruharijaya Pert<br>Penatian   Dacar Privasi   Dacar Keseba                | Atématan Pendidikan<br>matan KT   Hubungi Kami      |

Rajah 6 : Pelanjutan Tempoh Percubaan - Peti Pinda

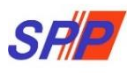

|                                               |                                                |                                            | I SURUHANJAY                | A PERKHIDMATAN PENDIDIKAN, PUTRAJAYA 👻                                                                         | 1 NURUL EFFARINA BINTI MUSTAFAR (PENYEDIA) |
|-----------------------------------------------|------------------------------------------------|--------------------------------------------|-----------------------------|----------------------------------------------------------------------------------------------------|--------------------------------------------|
|                                               | SRIE SISTEM PROS                               | ES PERKHIDMATAN (eP                        | ROPER)<br>IDIDIKAN MALAYSIA |                                                                                                    |                                            |
| aman Ulama 🛛 🖼 Statistik 🖶 Cetakan Surat Kelu | lusan Perkhidmatan 🛛 Log Kebar                 |                                            |                             |                                                                                                    |                                            |
|                                               | 🕈 Halaman Utama 🧹 Pelanjutan Temp              | oh Percubaan 🕖 Peti Pinda                  |                             |                                                                                                    |                                            |
|                                               | A : PROFIL PEMOHON                             |                                            |                             |                                                                                                    |                                            |
|                                               | No. Rujukan Kem/Jab/PPD/Sek:                   | SPP/03.PT3/2020 *                          |                             | Kemasukan                                                                                                    |                                            |
|                                               | Nama Penuh:                                    | FAZIRAH BINTI MAMAT                        |                             | Kemaskini                                                                                                    |                                            |
|                                               | No Kad Pengenalan (Baru/Lama)                  | : 871011295718                             |                             | and a second second second second second second second second second second second second second second second |                                            |
|                                               | Jawatan/Gred:                                  | PEGAWAI PERKHIDMATAN PENDIDIKAN GR         | RED DG41                    | Peti Pinda                                                                                                    |                                            |
|                                               | Tempat Bertugas:                               | SURUHANJAYA PERKHIDMATAN PELAJARAI         | 4                           | a                                                                                                    |                                            |
|                                               | Tarikh Lantikan Sekarang:                      | 17/08/2015                                 |                             |                                                                                                    |                                            |
|                                               | Tarikh Surat Sah Lantikan:                     | 29/10/2015                                 |                             |                                                                                                    |                                            |
|                                               | B : DOKUMEN YANG DIPERLUKAM                    |                                            | 8                           |                                                                                                    |                                            |
|                                               | 1.0 Surat Permohonan Daripada                  | Pegawai :                                  | 12 ×                        |                                                                                                    |                                            |
|                                               | 2.0 Perakuan Ketua Jabatan - Jao               | dual Keempat [P.U (A) 1/2012]:             | <u>N</u> ~                  |                                                                                                    |                                            |
|                                               | 2.1 Tarikh Perakuan Ketua                      | Jabatan : 02/01/2020 🗮 * 0 Pan             | duan                        |                                                                                                    |                                            |
|                                               | 3.0 Disahkan bahawa Kenyataan<br>berkuat kuasa | Perkhidmatan telah disemak dan dikemaskini | mengikut peraturan 📓 *      | 1. Kema                                                                                                    | askini maklumat<br>Isarkan <b>Catatan</b>  |
|                                               | C : MAKLUMAT PELANJUTAN                        |                                            |                             | Pinda                                                                                                    | an oleh Penvemak                           |
|                                               | 1.0 Maklumat Pelanjutan Pertama At             | au Kedua:                                  |                             |                                                                                                    |                                            |
|                                               | 1.1 Jenis Pelanjutan :                         | Pelanjutan Pertama                         | •                           |                                                                                                    |                                            |
|                                               | 2.0 Pelanjutan Pertama : 🖻 *                   |                                            |                             |                                                                                                    |                                            |
|                                               | 2.1 Sebab Perlanjutan Pertama :                | INDUKSI / PTM                              |                             |                                                                                                    |                                            |

Rajah 6 (a) : Pelanjutan Tempoh Percubaan – Pindaan

|                                                                                                    | D : MAKLUMAT PEPERI                                                                                                    | KSAAN                                                                                                    |                                                             |                    |                         |       |                 |         |
|----------------------------------------------------------------------------------------------------|----------------------------------------------------------------------------------------------------|----------------------------------------------------------------------------------------------------|-------------------------------------------------------------|--------------------|-------------------------|-------|-----------------|---------|
|                                                                                                    | NAMA PEPERIKSAAN                                                                                                    |                                                                                                    | KEPUTUSAN                                                   |                    | TARIKH                  |       |                 |         |
|                                                                                                    | Sila Pilih 🔹                                                                                                    |                                                                                                    | Sila Pilih 🔹                                                |                    |                         |       |                 |         |
|                                                                                                    | Sila Pilih 🔻                                                                                                    |                                                                                                    | Sila Pilih 🔹                                                |                    |                         | -     |                 |         |
|                                                                                                    | cits pillib y                                                                                                    |                                                                                                    | cils pills                                                  |                    |                         | -     |                 |         |
|                                                                                                    | Jina Piniti T                                                                                                    |                                                                                                    | Jile Pillit .                                               |                    |                         |       |                 |         |
|                                                                                                    | Sila Pilih 🔻                                                                                                    |                                                                                                    | Sila Pilih 🔻                                                |                    |                         |       |                 |         |
|                                                                                                    | F - MAKI UMAT KURSU                                                                                                    | e                                                                                                    |                                                             |                    |                         |       |                 |         |
|                                                                                                    | 1.0 PENGECUALIAN K                                                                                                    | URSUS PROGRAM TRAI                                                                                                    | NSFORMASI MINDA                                             | A / INDUKS         | T                       |       |                 |         |
|                                                                                                    | Mendapat Pengecua                                                                                                    | lian Program Transformas                                                                                                    | si Minda / Kursus Ind                                       | uksi               |                         |       | Ya              | • •     |
|                                                                                                    | 1.1 No. Rujukan S                                                                                                    | urat                                                                                                    | KP5/Y/11                                                    |                    |                         |       |                 |         |
|                                                                                                    | 1.2 Tarikh Surat P                                                                                                    | engecualian                                                                                                    | 02/01/2020                                                  |                    |                         |       |                 |         |
|                                                                                                    |                                                                                                    |                                                                                                    |                                                             |                    |                         |       |                 |         |
|                                                                                                    | ** BAGI PEMOHON YA<br>KE ITEM 4.0                                                                                                    | NG MENDAPAT PENGEO                                                                                                    | CUALIAN KURSUS P                                            | PROGRAM T          | RANSFORMASI             | MINDA | / INDUKS        | , TERUS |
|                                                                                                    | 2.0 INDUKSI UMUM                                                                                                    |                                                                                                    |                                                             |                    |                         |       |                 |         |
|                                                                                                    | Keputusan Kursus I                                                                                                    | nduksi                                                                                                    |                                                             |                    |                         |       | LULU            | 5 *     |
|                                                                                                    | Tarikh Kursus Indu                                                                                                    | ksi                                                                                                    |                                                             | hingga             | 03/01/2020              |       |                 |         |
|                                                                                                    |                                                                                                    |                                                                                                    | 1/01/2020                                                   |                    |                         |       |                 |         |
|                                                                                                    | 3.0 PROGRAM TRANS                                                                                                    | FORMASI MINDA                                                                                                    | 1/01/2020                                                   |                    |                         |       |                 |         |
|                                                                                                    | 3.0 PROGRAM TRANS                                                                                                    | FORMASI MINDA<br>Transformasi Minda                                                                                                    | 1/01/2020                                                   |                    |                         |       | GAG             | L *     |
| ** BAGI PEM                                                                                                    | 3.0 PROGRAM TRANS<br>Keputusan Program<br>Tarikh Program Tra                                                                                                    | FORMASI MINDA<br>Transformasi Minda<br>nsformasi Minda o                                                                                                    | 01/01/2020                                                  | hingga<br>PROGR    | 03/01/2020              | DRMA  | GAG/            | L +     |
| ** BAGI PEM<br>TERUS KE IT                                                                                                    | 3.0 PROGRAM TRANS<br>Keputusan Program<br>Tarikh Program Tra<br>OHON YANG MENDA<br>EM 4.0<br>Salinan Siji-Siji Kursus Yang                                                                                                    | FORMASI MINDA<br>Transformasi Minda<br>nsformasi Minda<br>o<br>APAT PENGECUA<br>Berkenaan:                                                                                                    | 01/01/2020 ■<br>ELIAN KURSUS                                | hingga<br>PROGR    | 03/01/2020<br>AM TRANSF | DRMA  | GAGI<br>ASI MIN | DA / IN |
| ** BAGI PEM<br>TERUS KE ITI<br>4.0<br>Dise                                                                                                    | 3.0 PROGRAM TRANS<br>Kaputusan Program<br>Tarikh Program Tra<br>OHON YANG MENDJ<br>EM 4.0<br>Salinan Siji-Siji Kursus Yang<br>Ilakan oleh                                                                                                    | FORMASI MINDA<br>Transformasi Minda<br>nsformasi Minda<br>o<br>APAT PENGECUA<br>Berkenaan:                                                                                                    | 01/01/2020                                                  | hingga<br>PROGR    | 03/01/2020              | DRMA  | GAG/            | DA / IN |
| ** BAGI PEM<br>FERUS KE IT                                                                                                    | 3.0 PROGRAM TRANS<br>Kaputusan Program<br>Tarikh Program Tra<br>OHON YANG MEND/<br>EM 4.0<br>Salinan SijiI-Siji Kursus Yang<br>Ilakan oleh                                                                                                    | PORMASJ MINDA<br>Transformasi Minda<br>nsformasi Minda<br>0<br>APAT PENGECUA<br>Berkenaan:<br>Narul Effarina Binti Mu                                                                                                    | 1/01/2020 III                                               | hingga             | 03/01/2020              | DRMA  | GAG/            | DA / IN |
| BAGI PEM<br>RUS KE IT<br>4.0<br>Disec<br>Nams<br>Tarik<br>Catal                                                                                                    | 3.0 PROGRAM TRANS<br>Kaputusan Program<br>Tariki Program Tra<br>OHON YANG MEND/<br>EM 4.0<br>Salinan Sijii-Siji Kursus Yang<br>Ikakan oleh<br>h Cipta:<br>an Dawadita-                                                                                                    | CORMASSI MINDA Transformasi Minda Transformasi Minda O APAT PENGECUA Berkenaan: Uurul Effarina Binti M. 02/01/2020                                                                                                    | LIAN KURSUS                                                 | hingga             | 03/01/2020              | DRMA  | GAGA            | L +     |
| ** BAGI PEM<br>TERUS KE IT<br>4.0<br>Disec<br>Narra<br>Tarik<br>Catal                                                                                                    | 3.0 PROGRAM TRANS<br>Reputusan Program<br>Tarikh Program Tra<br>CHON YANG MEND,<br>EM 4.0<br>Salinan Siji-Sijii Kursus Yang<br>Itakan oleh<br>Penyedia:<br>h Cipta:<br>an Penyedia:                                                                                                    | PORMASI HINGA<br>Transformasi Minda<br>naformasi Minda<br>apat PENGECUA<br>Berkenaan:<br>Narul Efferina Bindi M<br>0/01/2020                                                                                                    |                                                             | hingga<br>9 PROGR  | 03/01/2020              | DRMA  |                 | da / IN |
| ** BAGI PEM<br>TERUS KE IT<br>0.0<br>Disec<br>Nam<br>Tarik<br>Catat<br>#SA<br>Peral<br>#SA<br>PELA                                                                                           | 3.0 PROGRAM TRANS     Reputusan Program     Tarikh Program Tra     Tarikh Program Tra     Tarikh Program Tra     CHON YANG MEND,     Salinan Sijl-Sijl Kursus Yang     takan oleh     Penyedia:     An Penyedia:     An Penyedia:     An Penyedia:     An Desko Martena Alexebola un                                                                                                    | APAT PENGECUA  Berkenaan:  Nuruk Effarina Binti M     O/01/2020  MAN JEPUTEMAK DORUMEN FEL  UK OPERMAN DORUMEN FEL                                                                                                    | atalar<br>Sanatar<br>Sanatar                                | hingga<br>PROGR    | 03/01/2020<br>AM TRANSF |       | GAGA            | da / IN |
| ** BAGI PEM<br>TERUS KE IT<br>4.0<br>Disec<br>Nam<br>Tarik<br>Catal<br># 55<br>PLA                                                                                                    | 3.0 PROGRAM TRANS     Reputuan Program     Tarikh Program Tra     Tarikh Program Tra     Tarikh Program Tra     Salinan Siji-Sijii Kursus Yang     Bakan oleh     Penyedia:     An Penyedia:     No DENada Nu TTLI-M KENYEDIA C     NO DENada Nu TTLI-M KENYEDIA C     NUTLAM TEMPON PERCUBANUNT     Nak oleh                                                                                                    | PORMASE HINDS     Transformasi Minds     Transformasi Minds     o                                                                                                    | 11/01/2020                                                  | hingga<br>PROGR.   | 03/01/2020<br>AM TRANSF |       | GAGA            | da / IN |
| ** BAGI PEM<br>TERUS KEIT<br>4.0<br>Dise<br>Nama<br>Terki<br>Catal<br>Peral<br>Peral<br>Dise<br>Nama                                                                                         | 3.0 PROGRAM TRANS     Kaputusan Program     Tarikh Program     Tarikh Program     Ta | PORMASI HINDS Transformaal Minds Transformaal Minds oformaal Minds  PORT PENGECUA Berkenaan:  Hurul Efferina Bind JM Og/01/2020 UK OPOLAKI KERAA KETUA MARAK EDKIMAKI DOKUMEN PE UK OPOLAKI KERAA KETUA MARAK EFfarina Bind JM Marul Effarina Bind JM Marul Effarina Bind JM                                                                                                    | LIAN KURSUS                                                 | hingga<br>S PROGR  | 03/01/2020<br>AM TRANSF | DRMA  |                 | da / IN |
| ** BAGI PEM<br>TERUS KE IT<br>4.0<br>Dises<br>Nam<br>Tarik<br>Catal<br>2<br>Paral<br>2<br>PEA<br>Diser<br>Nam<br>Tarik<br>Tarik                                                              | 2.0 PROGRAM TRANS     Reputusan Program     Tarikh Program Tra     Tarikh Program Tra     Tarikh Program Tra     CHON YANG MEND,     Salinan Siji-Siji Kursus Yang     Tarikh Program     takan oleh     Penyedia:     an Penyedia:     an Penyedia:     an Penyedia:     an Penyedia:     an Penyedia:     bab oleh     serusemai:     beruskan:                                                                                                    | APAT PENGECUA<br>Berkemaan:<br>Mark Effarma Bindi A<br>0/01/2020<br>Apart PENGECUA<br>Mark Effarma Bindi A<br>0/01/2020<br>Apart PENGECUA<br>Mark Effarma Bindi A<br>0/01/2020                                                                                                    | LIAN KURSUS LIAN KURSUS LIAN KURSUS LIAN KURSUS LIAN KURSUS | hingga<br>S PROGR  | 03/01/2020              |       | GAGA            | da / IN |
| ** BAGI PEM<br>TERUS KE ITT<br>Gata<br>Peral<br>Peral<br>Peral<br>Peral<br>Peral<br>Peral<br>Peral<br>Peral<br>Peral<br>Peral<br>Peral<br>Peral<br>Peral<br>Peral<br>Peral<br>Peral<br>Catal | 3.0 PROGRAM TRANS     Reputuan Program     Tarikh Program     Tarikh Program     Tarikh Program     Tarikh Program     Tarikh Program     Tarikh Program     Tarikh Program     Tarikh Program     tarikh Program     tar | In the second second se | 11/01/2020                                                  | hingga<br>I: PROGR | 03/01/2020              |       | GAGA<br>ASI MIN |         |

Rajah 6 (b) : Pelanjutan Tempoh Percubaan - Pindaan

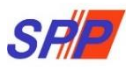

#### 1.2 Pegawai Penyemak

1. Log masuk sistem ePROPER dan menu halaman utama dipaparkan apabila berjaya masuk.

| Sistem ePROPER merupakan sistem yang dibangunkan<br>(SPP) bagi membolehkan Ketua Jabatan di semua peringi                                                                      | oleh Suruhanjaya Perkhidmatan Pendidikan<br>kat agensi di bawah Kementerian Pendidikan                  | Log Masuk Sistem          |                       |      |          |                    |
|----------------------------------------------------------------------------------------------------|----------------------------------------------------------------------------------------------------|---------------------------|-----------------------|------|----------|--------------------|
| Malaysia (KPM) untuk memperakukan secara dalam talia<br>dengan Pengesahan Pelantikan Tetap (PPT), Pelanjutan 1<br>Perkhidmatan (PDP) dan Pemberian Taraf Berpencen (PTB        | in bagi urusan perkhidmatan yang berkaitan<br>Tempoh Percubaan (PTP), Pengesahan Dalam<br>) kepada SPP. | No. Kad Pengenalan Baru : | Contoh: 830101012     | 2001 | Masukkan | No.Kad Pengenalan  |
| The ePROPER System is a system developed by the Educa                                                                                                    | tion Services Commission to enable the Head                                                             | Kata Laluan Pengguna :    |                       |      |          | J                  |
| of Department at all level of the agencies under the Mini<br>via aniline matters relating to Confirmation of Appoint<br>Probation Period and Conferment of Pensionable Status. | istry of Education Malaysia (MOE) to approve<br>ment, Confirmation In Service, Extension of             | Ø Log Masuk               | atau Lupa Kata Laluan |      | Masukkan | Kata Laluan Penggu |
| Borang / Soalan Lazim / Slide Taklimat                                                                                                    | Pekeliling / Surat Edaran                                                                               |                           | PR                    | OPER |          |                    |
| Borang Pendaftaran ID Pengguna                                                                                                    | Pelaksanaan Sistem ePROPER                                                                              | Klik "Log N               | Masuk"                |      |          |                    |
| Borang Urusan Perkhidmatan                                                                                                    | Pengesahan Pelantikan Tetap                                                                             |                           |                       |      |          |                    |
| Soalan Lazim                                                                                                    | Pelanjutan Tempoh Percubaan                                                                             | Pelanjutan Temp           | poh Percubaan         |      |          |                    |
| Stide Taktimat                                                                                                    | Pengesahan Dalam Perkhidmatan                                                                           | Pengesahan Dala           | am Perkhidmatan       |      |          |                    |
| Slide Taklimat ePROPER Terkini                                                                                                    | Pemberian Taraf Berpencen                                                                               | Pemberian Tarat           | f Berpencen           |      |          |                    |
| Montaj Pelaksanaan Sistem ePROPER 2018                                                                                                    | Pematuhan Pelaksanaan Peraturan Pe<br>Laporan Pemeriksaan Kesihatan Oleh Ketua                          | ngendalian<br>Jabatan     |                       |      |          |                    |
| Perintah Kawalan Pergerakan (PKP)                                                                                                    | Pemerhatian Suruhanjaya Terhadap Isu<br>Perakuan Opsyen Bagi Skim KWSP                                  | Kesilapan                 |                       |      |          |                    |
|                                                                                                    | Pelaksanaan Muat Naik Jadual Kelima<br>Sistem ePROPER bagi Urusan PDP                                   | Ke Dalam                  |                       |      |          |                    |
|                                                                                                    | Sistem erkurek bağı urusan rur                                                                          |                           |                       |      |          |                    |

Rajah 7: Log Masuk

2. Di menu halaman utama, klik butang "Klik Di Sini".

|                                                           |                                                                                                    |                                                                                                    | SURUHANJAYA PERKHIDMATAN PENDIDIKAN, PUTRAJAYA -                                                                                                    | 💄 NURUL EFFARINA BINTI MUSTAFAR (PENYEDIA) 👻                                                        |
|-----------------------------------------------------------|----------------------------------------------------------------------------------------------------|----------------------------------------------------------------------------------------------------|----------------------------------------------------------------------------------------------------|----------------------------------------------------------------------------------------------------|
| S                                                         | SISTEM PROSES PERKHID                                                                                                    | OMATAN (ePROPER)<br>IMATAN PENDIDIKAN MALAYS                                                                                                    | ĨĀ                                                                                                    | Inbox ePROPER<br>1. Pengesahan Pelantikan : • urusan<br>2. Pengesahan Dalam Perkhidmatan : • urusan |
| 🕷 Halaman Utama 🛛 🖼 Statistik 🛛 🖨 Cetakan Surat Kelulusan | Perkhidmatan 🔿 Log Keluar                                                                                                    |                                                                                                    |                                                                                                    | 3. Pelanjutan Tempoh Percubaan : 🚺 urusan                                                           |
|                                                           |                                                                                                    |                                                                                                    |                                                                                                    | 4. Pemberian Taraf Berpencen : 0 urusan                                                             |
|                                                           | 🕈 Halaman Utama                                                                                                    |                                                                                                    |                                                                                                    |                                                                                                    |
|                                                           | Pengeshan<br>Bengeshan                                                                                                    | Pengesham Dalam                                                                                                    | Pemberian Taraf                                                                                                    |                                                                                                    |
|                                                           | Petantikan Tetap                                                                                                    | Perkinidimatan (PDP) bermakud                                                                                                    | Bemberian Taraf Bernencen (PTB) adalah protes                                                                                                    |                                                                                                    |
|                                                           | mengesahkan lantkan sesorang pegawal yang belah<br>beratuju menerina tawaran pelantkan ke gawatan<br>tetap dan telah memeruhi syarat tawaran.<br>KLR Disini | proses mengesahkan perkhidmatan seseorang pegawal<br>dalam tempih percubang nag telah memenuhi serua<br>syarat sikin perkhidmatan atau apina yang tid<br>yang dibentukan dari serasa ke semasa dan<br>diperakukan oleh Ketua Jabatan.<br>Ktik DI Sini | penberia tará bepence szercang pegiwal yang<br>telah disibak daim perkiðinanta dan mendiak<br>optjen Silm Kumpulan Wang Simpanan Pekerja<br>(xWSP).<br>Klák Di Simi |                                                                                                    |
|                                                           |                                                                                                    | Pelanjutan Tempoh<br>Percubaan<br>Pelanjutan Tempoh Percubaan (PTP) adalah proses                                                                                                    |                                                                                                    |                                                                                                    |
|                                                           | Klik butang "Klik Di Sini                                                                                                    | melanutxan perkindimatan seseorang pegawal yang<br>apat disahkan dalam perkindimatan selepas<br>ani tempoh percubaan maksimum.<br>Klik bi Sini                                                                                                    |                                                                                                    |                                                                                                    |

Rajah 8: Halaman Utama

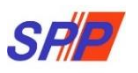

3. Paparan untuk melihat rekod atau mengemaskini maklumat pegawai yang telah disediakan oleh pegawai penyedia.

|               |              |          | S                   | <b>;</b> / | SISTEM PROSES                    |                                  | MATAN (ePROPER)<br>MATAN PENDIDIKAN N        | 重 SURUHANJAYA PERKH | IIDMATAN PENDIDIKAN, PUTRAJAYA 👻 | 1 NURUL EFFARINA BINTI MUSTAFAR (PENYEMAK) ~ |
|---------------|--------------|----------|---------------------|------------|----------------------------------|----------------------------------|----------------------------------------------|---------------------|----------------------------------|----------------------------------------------|
| talaman Utama | al Statistik | 🖨 Cetaka | i Surat Kelulusan I | Perkhidm   | atan 🕐 Log Keluar                |                                  |                                              |                     |                                  |                                              |
|               |              |          |                     | =          | Halaman Utama 🕧 Pelanjutan Tempo | h Percubaan 🥖 Peti S             | emak / Senaral                               |                     |                                  |                                              |
|               |              |          |                     |            | No Kad i                         | Pengenalan (Baru/Lan             | a) :                                         |                     | Kemasukan                        |                                              |
|               |              |          |                     |            |                                  | Nama Pen                         | ih :                                         |                     | Kemaskini<br>Poti Pinda          | 1 Klik "Peti Semak"                          |
|               |              |          |                     | Papa       | ran 10 🔻 rekod                   |                                  |                                              |                     | Peti Semak                       | T.Mik Teu Seinak                             |
|               |              |          |                     | E.         | Nama Penuh                       | No Kad<br>Pengenala<br>(Baru/Lam | Jawatan/Gred                                 |                     | 2 Klik ikon n                    | ensel untuk kemaskini                        |
|               |              |          |                     | 1.         | FAZIRAH BINTI MAMAT              | 8710112957                       | 18 PEGAMAI PERKHIDMATAN PENDIDIKAN GRED D    | G41 Q 🖉             | maklumat                         | ; atau                                       |
|               |              |          |                     | Dipaj      | parkan 1 - 1 drpd. 1 rekod       |                                  |                                              |                     |                                  |                                              |
|               |              |          |                     |            |                                  | Соругі                           | ght © 2021 Suruhanjaya Perkhidmatan Pendid   | likan               | 3.Klik ikon k                    | anta untuk memaparkan                        |
|               |              |          |                     |            |                                  |                                  | Dasar Privasi   Dasar Keselamatan ICT   Hubu | ingi Kaml           | maklumat                         | pegawai                                      |
|               |              |          |                     |            |                                  |                                  |                                              |                     |                                  |                                              |
|               |              |          |                     |            |                                  |                                  |                                              |                     |                                  |                                              |

Rajah 9 : Pelanjutan Tempoh Percubaan – Peti Semak

|                                          | SISTEM PROS                                                     | ES PERKHIDMATAN (ePROPER)                                     |            |           |                      |
|------------------------------------------|-----------------------------------------------------------------|---------------------------------------------------------------|------------|-----------|----------------------|
|                                          | SHE SURUHANJAY                                                  | A PERKHIDMATAN PENDIDIKAN MAL                                 | AYSIA      |           |                      |
| Illiana d Chilidle D Catalaa Surat Kelek | eran Darkhideostan 🔿 Loo Kekar                                  |                                                               |            |           |                      |
|                                          |                                                                 |                                                               |            |           |                      |
|                                          | Alalaman (Pama) / Dalanjutan Tamp                               | nh Darruhaan / Dati Samak                                     |            |           |                      |
|                                          | Transmit Contra - Peterjatan temp                               | STERE COLONIE - FREE SECTION                                  |            |           |                      |
|                                          | A : PROFIL PEMOHON                                              |                                                               |            | ×         |                      |
|                                          | No. Rujukan Kem/Jab/PPD/Sek:                                    | SPP/03.PT1/2020 *                                             |            | Kemasukan |                      |
|                                          | Nama Donub:                                                     | EATIDAL BINTI MAMAT                                           |            | Kemaskini |                      |
|                                          | No Kad Pengenalan (Baru/Lama)                                   | : 871011295718                                                |            | and an an |                      |
|                                          | Jawatan/Gred:                                                   | PEGAWAI PERKHIDMATAN PENDIDIKAN GRED DG41                     | Peti Pinda |           |                      |
|                                          | Tempat Bertugas:                                                | SURUHANJAYA PERKHIDMATAN PELAJARAN                            | Peti Semak |           |                      |
|                                          | Tarikh Lantikan Sekarang:                                       | 17/08/2015                                                    |            |           |                      |
|                                          | Tarikh Surat Sah Lantikan:                                      | 29/10/2015                                                    |            |           |                      |
|                                          | B : DOKUMEN YANG DIPERLUKAN                                     | 4                                                             | ₹          |           | 1.Semak maklumat peg |
|                                          | 1.0 Surat Permohonan Daripada                                   | Pegawai:                                                      | e =        |           |                      |
|                                          | 2.0 Perakuan Ketua Jabatan - Ja                                 | dual Keempat [P.U (A) 1/2012]:                                | e -        |           |                      |
|                                          | 2.1 Taclick Decalaras Kotus                                     | Inhatan (                                                     |            |           |                      |
|                                          | 2.1 Tankii Perakuan Kelua                                       | 02/01/2020 # * O Panduan                                      |            |           |                      |
|                                          |                                                                 |                                                               |            |           |                      |
|                                          | <ol> <li>Disankan banawa Kenyataan<br/>berkuat kuasa</li> </ol> | Perkhidmatan telah disemak dan dikemaskini mengikut peraturan | « •        |           |                      |
|                                          |                                                                 |                                                               |            |           |                      |
|                                          | C : MAKLUMAT PELANJUTAN                                         |                                                               |            |           |                      |
|                                          | 1.0 Maklumat Pelanjutan Pertama At                              | au Kedua:                                                     |            |           |                      |
|                                          | 1.1 Jenis Pelanjutan :                                          | Pelanjutan Pertama 🔹 🐃                                        |            |           |                      |
|                                          | len li                                                          |                                                               |            |           |                      |
|                                          | 2.0 Pelanjutan Pertama : 🖄 *                                    |                                                               |            |           |                      |
|                                          |                                                                 |                                                               |            |           |                      |

Rajah 10 (a) : Pelanjutan Tempoh Percubaan : Semakan Pegawai Penyemak

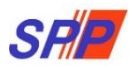

|                     |             |                    | 4.0 Catatan Sebab Pelar<br>PTM         | ijutan                                       |                                                            |                               |                         |                        |   |           |                          |
|---------------------|-------------|--------------------|----------------------------------------|----------------------------------------------|------------------------------------------------------------|-------------------------------|-------------------------|------------------------|---|-----------|--------------------------|
|                     | 1           | D : MAKLUMAT PEPER | IKSAAN                                 |                                              |                                                            |                               |                         |                        |   |           |                          |
|                     |             |                    | NAMA PEPERIKSAAN                       |                                              | KEPUTUSAN                                                  | TARIKH                        |                         |                        |   |           |                          |
|                     |             |                    | Sila Pilih *                           |                                              | Sila Pilih *                                               |                               |                         |                        |   |           |                          |
|                     |             |                    | Sila Pilih 🔻                           |                                              | Sila Pilih 🔹                                               |                               |                         |                        |   | 2. Semak  | maklumat yang            |
|                     |             |                    | Sila Pilih *                           |                                              | Sila Pilih 🔹                                               |                               |                         |                        |   | dimasukk  | an oleh negawai nenvedia |
|                     |             |                    | Sila Pilih *                           |                                              | Sila Pilih *                                               |                               |                         |                        |   | dan kema  | skini maklumat yang      |
|                     |             |                    |                                        |                                              |                                                            |                               |                         |                        |   | mana berl | kaitan.                  |
|                     |             |                    | E : MAKLUMAT KURSL                     | IS                                           |                                                            |                               |                         |                        |   | inana son |                          |
|                     |             | 2                  | 1.0 PENGECUALIAN I<br>Mendapat Pengecu | CURSUS PROGRAM TH<br>alian Program Transform | RANSFORMASI MINDA / INDI<br>nasi Minda / Kursus Induksi    | JKSI                          | 1                       |                        |   |           |                          |
|                     |             |                    | 1.1 No. Rujukan                        | Surat                                        | KP5/V/11                                                   |                               | Ta I                    |                        |   |           |                          |
|                     |             |                    | 1.2 Tarikh Surat                       | Pengecualian                                 | 02(0)/2020                                                 |                               |                         |                        |   |           |                          |
|                     |             |                    |                                        |                                              | 0000,0000                                                  |                               |                         |                        |   |           |                          |
|                     |             |                    | ** BAGI PEMOHON YA<br>KE ITEM 4.0      | ANG MENDAPAT PENG                            | ECUALIAN KURSUS PROGRA                                     | M TRANSFORMASI MINDA          | / INDUKSI, TERUS        |                        |   |           |                          |
|                     |             |                    | 2.0 INDUKSI UMUM                       |                                              |                                                            |                               |                         |                        |   |           |                          |
|                     |             |                    | Reputusan Kursus                       | Indukte                                      | Nee                                                        |                               | LULUS .                 |                        |   |           |                          |
|                     |             |                    | tarikri Kulsus bio.                    | N.S.                                         | 01/01/2020                                                 | 03/01/2020                    |                         |                        |   |           |                          |
|                     |             |                    | 3.0 PROGRAM TRANS                      | FORMASI MINDA                                |                                                            |                               |                         |                        |   |           |                          |
|                     |             |                    | Keputusan Program                      | n Transformasi Minda                         |                                                            |                               | GAGAL .                 |                        |   |           |                          |
|                     |             |                    | Tarikh Program Tra                     | ansformasi Minda                             | 01/01/2020 🛢 hingg                                         | a 03/01/2020                  |                         |                        |   |           |                          |
|                     |             |                    |                                        |                                              |                                                            |                               |                         |                        |   |           |                          |
|                     |             |                    |                                        |                                              |                                                            |                               |                         |                        |   |           |                          |
|                     |             |                    | 4.0 Salinan Sijil-S                    | ijil Kursus Yang Berk                        | enaan:                                                     |                               |                         | 0                      |   |           |                          |
|                     |             |                    | Disediakan oleh                        |                                              |                                                            |                               |                         |                        |   |           |                          |
|                     |             |                    | Nama Penyedia:                         |                                              | Nurul Effarina Binti Mustafar                              |                               |                         |                        |   | 3 Masu    | kkan catatan pindaan     |
|                     |             |                    | Tarikh Cipta:<br>Catatan Penwedia:     | 1                                            | 03/01/2020                                                 |                               |                         |                        |   | untuk     | tindakan penyemak (iika  |
|                     |             |                    | Counter renyedra.                      |                                              |                                                            |                               |                         |                        |   | ada)      | undakan penyemak (jika   |
|                     |             |                    |                                        |                                              |                                                            |                               |                         |                        |   | aua)      |                          |
| 4 Tandakan (√) iika | hernuas     |                    |                                        |                                              |                                                            |                               | Å                       |                        |   |           |                          |
| hati dengan makl    | umat vang   |                    | Perakuan Penyedia:                     |                                              |                                                            |                               |                         |                        |   |           |                          |
| disediakan oleh E   | Penawai     |                    | SAYA DENGAN INI T<br>PELANJUTAN TEMPOR | ELAH MENYEDIA DAN ME<br>PERCUBAAN UNTUK DI   | NYEMAK DOKUMEN PEGAWAI FAZ<br>PERAKU KEPADA KETUA JABATAN. | IRAH BINTI MAMAT MENGIKU<br>* | T DOKUMEN YANG DIPER    | RLUKAN DALAM           |   |           |                          |
| Bonyodia            | egawai      |                    | Exercise and the second second         |                                              |                                                            |                               |                         |                        |   |           |                          |
| Feriyeula           |             |                    | Catatan Penyemak:                      |                                              |                                                            |                               |                         |                        |   |           |                          |
|                     |             |                    |                                        |                                              |                                                            |                               |                         |                        |   |           |                          |
|                     |             |                    |                                        |                                              |                                                            |                               |                         |                        |   |           |                          |
|                     |             |                    | Perakuan Penyemak                      |                                              |                                                            |                               |                         |                        |   |           |                          |
|                     |             |                    | SAYA TELAH MENYE                       | MAK SEMUA DOKUMEN Y                          | ANG DISEDIAKAN OLEH PENYEDIA                               | ADALAH BETUL DAN TERATU       | R. DENGAN INI SAYA MEN  | NCADANGKAN             |   |           |                          |
|                     |             |                    | PERMOHONAN TERSE                       | BUT BOLEH DIPERAKUKA                         | N KEPADA SURUHANJAYA PERKHID                               | MATAN PELAJARAN.              |                         |                        |   |           |                          |
|                     |             |                    | Kemask                                 | ini Kombatikan kepa                          | da Penyedia 🛛 Hantar kepada                                | Peraku Reset Semula           | ≣ Lihat Senaral Peti Se | emak                   |   |           |                          |
|                     |             |                    | 1                                      | ,                                            | t                                                          |                               |                         |                        |   |           |                          |
|                     |             |                    |                                        |                                              |                                                            |                               |                         |                        | _ |           |                          |
|                     | 5 Klik "Kom | aekini" unt        |                                        | 6 KIII                                       | "Kombali kor                                               | ada                           | 7 KIIL                  | "Hantar konada Boreku" |   |           |                          |
|                     | J.NIK Rem   | askiii unu         | un                                     | U.I.IK                                       | Neningan Kep                                               | tindokon                      |                         | hantal kepaua refaku   |   |           |                          |
|                     | menyimpa    |                    | ai yang                                | ren                                          | yeula untuk                                                | unuakan                       | untu                    | ik unuakan pengesahan  |   |           |                          |
|                     | telah dike  | maskini; at        | au                                     | Peg                                          | awai Penyedi                                               | a; atau                       | pera                    | akuan                  |   |           |                          |
|                     |             |                    |                                        |                                              |                                                            |                               |                         |                        |   |           |                          |

Rajah 10 (b) : Pelanjutan Tempoh Percubaan : Perakuan Pegawai Penyemak

#### 1.3 Pegawai Peraku

1. Log masuk sistem ePROPER dan menu halaman utama dipaparkan apabila berjaya masuk.

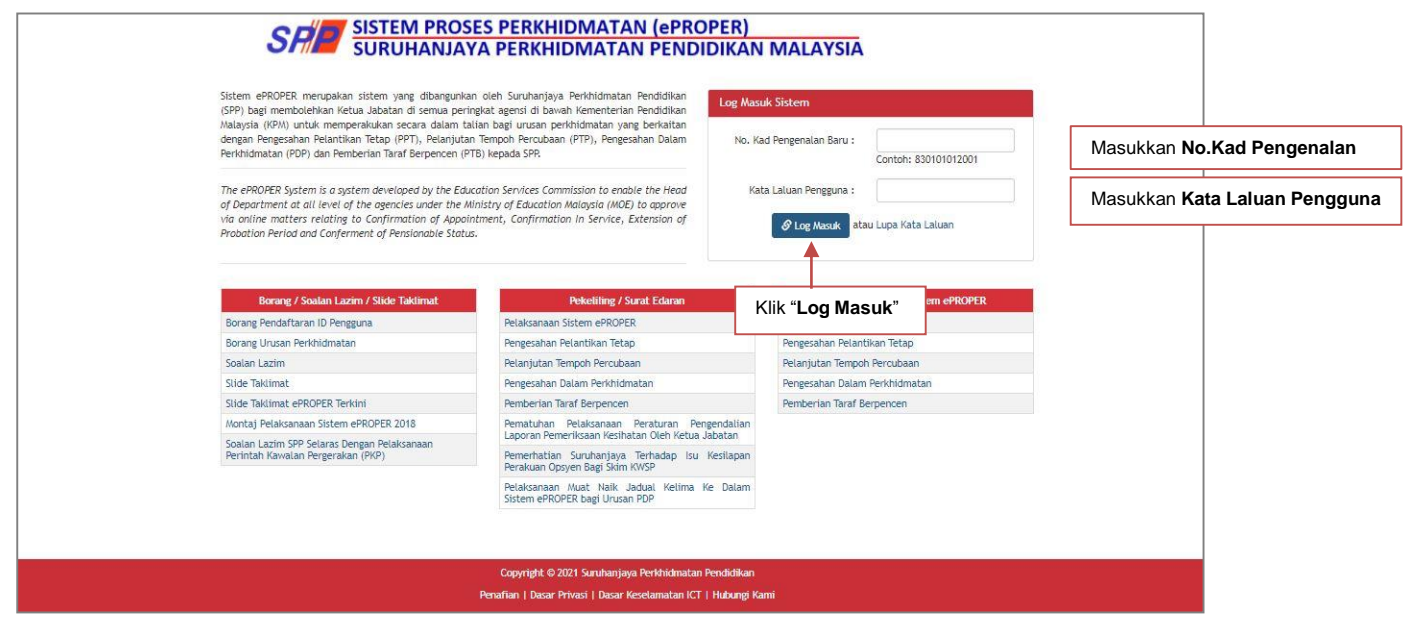

Rajah 11 : Log Masuk

2. Di menu halaman utama, klik butang "Klik Di Sini".

|                               |                                                                                                    |                                                                                                    | SURUHANJAYA PERKHIDMATAN PENDIDIKAN, PUTRAJAYA -                                                                                                    | 💄 NURUL EFFARINA BINTI MUSTAFAR (PENYEDIA) 👻                                                        |
|-------------------------------|----------------------------------------------------------------------------------------------------|----------------------------------------------------------------------------------------------------|----------------------------------------------------------------------------------------------------|----------------------------------------------------------------------------------------------------|
|                               | SHIP SISTEM PROSES PERKHID                                                                                                    | OMATAN (ePROPER)<br>DMATAN PENDIDIKAN MALAYS                                                                                                    | SIA                                                                                                    | Inbox ePROPER<br>1. Pengesahan Pelantikan : 0 urusan<br>2. Pengesahan Dalam Perkhidmatan : 0 urusan |
| 🖷 Halaman Utama 🛛 🎿 Statistik | 🖶 Cetakan Surat Kelulusan Perkhidmatan 🛛 🔿 Log Keluar                                                                                                    |                                                                                                    |                                                                                                    | 3. Pelanjutan Tempoh Percubaan : 0 urusan<br>4. Pemberian Taraf Berpencen : 0 urusan                |
|                               | 📌 Halaman Utama                                                                                                    |                                                                                                    |                                                                                                    |                                                                                                    |
|                               | Pengesahan<br>Pelantikan Tetap<br>Fargeahan Pilantikan Tetap (197) bernikasad proses                                                                              | Pengesahan Dalam<br>Perkhidmatan<br>Fergesahan Dalam Perkhidmatan (pcP) bemakud                                                                                                    | Pemberian Taraf<br>Berpencen<br>Fenderian Taraf tergencen (PT) adalah proses                                                                                                    |                                                                                                    |
|                               | menggatikan lanktikan sesentaria pegawai yang telah<br>baretulyan mendirina tarapan pelaktikan kejapatan<br>tatap dan belah memeruhi gurat tarapan,<br>kulk tholm | prose mengesahan perkifuntan sesorang pegawal<br>dalam tempo koncuban jang tekan menandi sema<br>yang ditentukan dari semasa ke semasa dan<br>diperakukan oleh netus Jabatan.<br>Kik ortani<br>Pelanjutan Tempoh<br>Percubaan | pemberian taraf berpencen selentang pegawai yang<br>talah disuba diaun perkidinan tan maksia<br>talah disuba diaun penkidinan penganan pengia<br>talah disubatan wang dimpanan pengia<br>(WKP),<br>Kitik di Seli |                                                                                                    |
|                               | Klik butang " <b>Klik Di Sir</b>                                                                                                    | Pelanjutan Tempoh Percubaan (PTP) adalah proses<br>Kan perkhidmatan seseorang pegawal yang<br>spat disahkan dalam perkhidmatan selepas<br>Ti Tempoh percubaan mercimum.<br>Kik Di Sini                                        |                                                                                                    |                                                                                                    |

Rajah 12: Halaman Utama

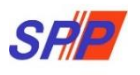

3. Paparan untuk melihat rekod pengawai untuk perakuan.

| Si                                                        | SISTEM PROSES PE                            |                                       | MATAN (ePROPER)<br>MATAN PENDIDIKAN MAL                                                         | nt suruhanjaya perk | HIDMATAN PENDIDIKAN, PUTRAJAYA 🕶 | 1 NURUL EFFARINA BINTI MUSTAFAR (PERAKU      |
|-----------------------------------------------------------|---------------------------------------------|---------------------------------------|-------------------------------------------------------------------------------------------------|---------------------|----------------------------------|----------------------------------------------|
| 🕷 Halaman Utama 🛛 🖼 Slatistik 🖶 Cetakan Surat Kelulusan F | Perkhidmatan 🔿 Log Keluar                   |                                       |                                                                                                 |                     |                                  |                                              |
|                                                           | 🖀 Halaman Utama 🥖 Pelanjutan Tempoh Percuba | aan 🥖 Peti Perak                      | u / Senarai                                                                                     |                     |                                  |                                              |
|                                                           | No Kad Pengenala                            | an (Baru/Lania) :                     |                                                                                                 |                     | Kemasukan                        |                                              |
|                                                           |                                             | Nama Penuh :                          |                                                                                                 |                     | Kemaskini                        |                                              |
|                                                           | Pararan 10 T rekort                         |                                       | Carl                                                                                            |                     | Peti Pinda<br>Poti Semak         |                                              |
|                                                           | # Nama Penuh                                | No Kad<br>Pengenalan *<br>(Baru/Lama) | Jawatan/Gred                                                                                    | Tindakan            | Peti Peraku                      | 1. Klik " <b>Peti Peraku</b> "               |
|                                                           | 1. FAZIRAH BINTI MAMAT                      | 871011295718                          | PEGAWAI PERKHIDMATAN PENDIDIKAN GRED DG41                                                       | Q /                 |                                  |                                              |
|                                                           | Dipaparkan 1 - 1 drpd. 1 rekod              |                                       |                                                                                                 |                     | 2. Klik ikon per<br>maklumat; a  | nsel untuk peraku<br>atau pegawai "Kemaskini |
|                                                           | 5.<br>5                                     | Copyright<br>Penaflan   Das           | © 2021 Suruhanjaya Perkhidmatan Pendidikan<br>ar Privasi   Dasar Keselamatan ICT   Hubungi Kami | 1.<br>1             | 3. Klik ikon kai<br>maklumat p   | nta untuk memaparkan<br>egawai               |

Rajah 13 : Pelanjutan Tempoh Percubaan – Peti Peraku

a) Profil Pegawai

|                                                        |                                               |                                                                 | SURUHANJAYA PERKHIDMATAN PENDIDIKAN, | PUTRAJAYA - 💄 NURUL EFFARINA BINTI MUSTAFAR (PERAKU) |
|--------------------------------------------------------|-----------------------------------------------|-----------------------------------------------------------------|--------------------------------------|------------------------------------------------------|
|                                                        | SRE SISTEM PROS                               | SES PERKHIDMATAN (ePROPER)<br>YA PERKHIDMATAN PENDIDIKAN MA     | LAYSIA                               |                                                      |
| 🕷 Halaman Utama 🛛 🚛 Statistik 🛛 🖨 Cetakan Surat Kelulu | isan Perkhidmatan 🛛 O Log Keluar              |                                                                 |                                      |                                                      |
|                                                        | 🛉 Halaman Utama 🦯 Pelanjutan Ten              | poh Percubaan 🥢 Peti Peraku                                     |                                      |                                                      |
|                                                        | A : PROFIL PEMOHON                            |                                                                 |                                      |                                                      |
|                                                        | No. Rujukan Kem/Jab/PPD/Sel                   | K: SPP/03.PT3/2020 *                                            | Kemasukan                            |                                                      |
|                                                        | Nama Penuh:                                   | FAZIRAH BINTI MAMAT                                             | Kernaskon                            |                                                      |
|                                                        | No Kad Pengenalan (Baru/Lam                   | a): 871011295718                                                | Des Deste                            |                                                      |
|                                                        | Jawatan/Gred:                                 | PEGAWAI PERKHIDMATAN PENDIDIKAN GRED DG41                       | Ped Pillua                           |                                                      |
|                                                        | Tempat Bertugas:                              | SURUHANJAYA PERKHIDMATAN PELAJARAN                              | Peti Semak                           |                                                      |
|                                                        | Tarikh Lantikan Sekarang:                     | 17/08/2015                                                      | Part Parala                          |                                                      |
|                                                        | Tarikh Surat Sah Lantikan:                    | 29/10/2015                                                      | Peurenaku                            |                                                      |
|                                                        | B : DOKUMEN YANG DIPERLUK                     | AN .                                                            | e -                                  |                                                      |
|                                                        | 1.0 Surat Permohonan Daripad                  | a Pegawal:                                                      | 8 ×                                  |                                                      |
|                                                        | 2.0 Perakuan Ketua Jabatan - J                | adual Keempat [P.U (A) 1/2012]:                                 | e -                                  |                                                      |
|                                                        | 2.1 Tarikh Perakuan Ketu                      | a Jabatan : 02/01/2020 🗰 × 🖲 Panduan                            |                                      |                                                      |
|                                                        | 3.0 Disahkan bahawa Kenyataa<br>berkuat kuasa | n Perkhidmatan telah disemak dan dikemaskini mengikut peraturan | × *                                  |                                                      |
|                                                        |                                               |                                                                 |                                      |                                                      |

Rajah 14 (a) : Pelanjutan Tempoh Percubaan – Maklumat perakuan

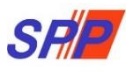

## b) Senarai Dokumen

|                | C : MAKLUMAT PELANJUTAN<br>1.0 Maklumat Pelanjutan Pertama Atau Kedu                   | ia:                                                                                          |                               |               |                                  |
|----------------|----------------------------------------------------------------------------------------|----------------------------------------------------------------------------------------------|-------------------------------|---------------|----------------------------------|
|                | 1.1 Jenis Pelanjutan :                                                                 | Pelaniutan Pertama                                                                           |                               |               |                                  |
|                |                                                                                        | 1 conference of contract                                                                     |                               |               |                                  |
|                | 2.0 Pelanjutan Pertama : 🗭 *                                                           |                                                                                              |                               |               |                                  |
|                | 2.1 Sebab Perlanjutan Pertama :                                                        | INDUKSI / PTM                                                                                | •                             |               |                                  |
|                | 4.0 Catatan Sebab Pelaniutan                                                           |                                                                                              |                               |               |                                  |
| l              | PTM                                                                                    |                                                                                              |                               |               |                                  |
|                | . P. P.                                                                                |                                                                                              |                               |               |                                  |
|                |                                                                                        |                                                                                              |                               |               |                                  |
|                |                                                                                        | _#*                                                                                          |                               |               |                                  |
|                | D : MAKLUMAT PEPERIKSAAN                                                               |                                                                                              |                               |               |                                  |
|                | NAMA PEPERTKSAAN                                                                       | KEPUTUSAN TARIKH                                                                             |                               |               |                                  |
|                | Sila Pilih 🔻                                                                           | Sila Pilih •                                                                                 |                               |               |                                  |
|                | Sila Pilih 🔻                                                                           | Sila Pilih 🔻                                                                                 |                               |               |                                  |
|                | CH DIEL .                                                                              |                                                                                              | -                             |               |                                  |
|                | Ole Ole .                                                                              | olia palla                                                                                   | _                             |               |                                  |
|                | Sile Pilli                                                                             |                                                                                              |                               |               |                                  |
|                | E - MAKITIMAT KUDSUS                                                                   |                                                                                              |                               |               |                                  |
|                | 1.0 PENGECUALIAN KURSUS PROGRAM                                                        | TRANSFORMASI MINDA / INDUKSI                                                                 |                               |               |                                  |
|                | Mendapat Pengecualian Program Transf                                                   | 'ormasi Minda / Kursus Induksi                                                               | Ya * *                        |               |                                  |
|                | 1.1 No. Rujukan Surat                                                                  | KP5/Y/11                                                                                     |                               |               |                                  |
|                | 1.2 Tarikh Surat Pengecualian                                                          | 02/01/2020                                                                                   |                               |               |                                  |
|                |                                                                                        |                                                                                              |                               |               |                                  |
|                |                                                                                        |                                                                                              |                               |               |                                  |
|                |                                                                                        |                                                                                              |                               |               |                                  |
|                |                                                                                        |                                                                                              |                               |               |                                  |
|                |                                                                                        |                                                                                              |                               |               |                                  |
|                | ** BAGI PEMOHON YANG MENDAPAT PER<br>KE ITEM 4.0                                       | IGECUALIAN KURSUS PROGRAM TRANSFORM                                                          | ASI MINDA / INDUKSI, TERUS    |               |                                  |
|                | 2.0 INDUKSI UMUM                                                                       |                                                                                              |                               |               |                                  |
|                | Reputusan Kursus Induksi                                                               |                                                                                              | LULUS *                       |               |                                  |
|                |                                                                                        | 01/01/2020                                                                                   | • =                           |               |                                  |
|                | 3.0 PROGRAM TRANSFORMASI MINDA                                                         |                                                                                              |                               |               |                                  |
|                | Keputusan Program Transformasi Minda                                                   |                                                                                              | GAGAL *                       |               |                                  |
|                | Tarikh Program Transformasi Minda                                                      | 01/01/2020  hingga 03/01/202                                                                 | 0 🔳                           |               |                                  |
|                |                                                                                        |                                                                                              |                               |               |                                  |
|                | 4.0 Salinan Sijil-Sijil Kureus Yang Berkenaan                                          |                                                                                              |                               |               |                                  |
|                | Disediakan oleh                                                                        | 2019 (1975) MARINE WO                                                                        |                               |               |                                  |
|                | Nama Penyedia: Nurul E<br>Tarikh Cipta: 021014                                         | Effarina Binti Mustafar<br>2020                                                              |                               |               |                                  |
|                | Catatan Penyedia:                                                                      |                                                                                              |                               |               |                                  |
|                |                                                                                        |                                                                                              |                               |               |                                  |
|                |                                                                                        |                                                                                              |                               |               |                                  |
|                | Perakuan Penyedia:                                                                     |                                                                                              | R.                            |               | 5.Maklumat perakuan              |
|                | SAYA DENGAN INI TELAH MENYEDIA DAN MENYEMA                                             | IK DOKUMEN PEGAWAI FAZIRAH BINTI MAMAT MENGIKUT                                              | DOKUMEN YANG DIPERLUKAN DALAM | ▲             | pegawai penyedia                 |
|                | PELANJUTAN TEMPOH PERCUBAAN UNTUK DIPERAKI                                             | j kepada Ketua jabatan, "                                                                    |                               |               |                                  |
|                | Disemak oleh                                                                           |                                                                                              |                               |               |                                  |
|                | Nama Penyemak: Nurul I<br>Tarikh Somakan: 00.000                                       | iffarina Binti Mustafar                                                                      |                               |               | 6 Maklumat perakuan              |
|                | Catatan Penyemak:                                                                      | avan                                                                                         |                               |               | pegawai penyemak                 |
|                | Perakuan Penyemak                                                                      |                                                                                              |                               |               | pogana polyonak                  |
| >              | SAYA TELAH MENYEMAK SEMUA DOKUMEN YANG D<br>PERMOHONAN TERSEBUT BOLEH DIPERAKUKAN KEPA | ISEDIAKAN OLEH PENYEDIA ADALAH BETUL DAN TERATUR<br>IDA SURUHANJAYA PERKHIDIMATAN PELAJARAN. | DENGAN INI SAYA MENCADANGKAN  |               |                                  |
|                | 1                                                                                      |                                                                                              |                               |               | 8.Masukkan catatan pindaan untuk |
|                |                                                                                        |                                                                                              |                               | -             | tindakan pegawai penyemak        |
| n              |                                                                                        |                                                                                              |                               |               |                                  |
|                | Kepatkini Kembalikan kenar                                                             | ta Perwennak 🛛 Hantar ke 599 🛛 Reset Serricia 🗍 🖿                                            | ihat Senarai Peti Peraku      |               |                                  |
|                |                                                                                        |                                                                                              | annes annes en richt PRI AND  |               |                                  |
|                | <b>↑</b>                                                                               | T T                                                                                          |                               |               |                                  |
|                |                                                                                        |                                                                                              |                               |               |                                  |
|                |                                                                                        |                                                                                              |                               |               |                                  |
| ik " <b>Ke</b> | emaskini" untuk                                                                        | 10.Klik " <b>Kembalikan</b>                                                                  | 11. Klik "Hantar I            | ke SPP" untuk |                                  |
| men            | yimpan maklumat 📕                                                                      | kepada Penyemak"                                                                             | perakuan dir                  | nantar kepada |                                  |
| dike           | maskini                                                                                | untuk tindakan pindaa                                                                        | n SPP                         |               |                                  |
| -              |                                                                                        |                                                                                              |                               |               |                                  |
|                |                                                                                        |                                                                                              |                               |               |                                  |

Rajah 14 (b) : Pelanjutan Tempoh Percubaan – Perakuan Pegawai Peraku

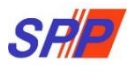

## 2. STATISTIK

Paparan untuk melihat rekod keseluruhan pegawai yang telah dibuat dalam peti tindakan.

|                 |               | S                                                                         |                                                                           | S PER         |                  | MATAN<br>MATAN I                    | (ePROPI                           | ER)<br>KAN MA                      |               | YA PERKHIDMATAN PENDIDIKAN, PUTRAJAYA 🛩 | 💄 NURUL EFFARINA BINTI MUSTAFAR (PENYEDIA) 👻 |
|-----------------|---------------|---------------------------------------------------------------------------|---------------------------------------------------------------------------|---------------|------------------|-------------------------------------|-----------------------------------|------------------------------------|---------------|-----------------------------------------|----------------------------------------------|
| 🖷 Halaman Utama | "al Statistik | 🔒 Cetakan Surat Kelulusan                                                 | Perkhidmatan 🔿 Log Keluar                                                 |               |                  |                                     |                                   |                                    |               |                                         |                                              |
|                 |               |                                                                           | 🔚 Statistik / Urusan Pengesahan Pelanti                                   | ikan dan Perk | diidmatan        |                                     |                                   |                                    |               |                                         |                                              |
|                 |               |                                                                           | Tarikh Cipta :                                                            |               | <b>a</b> -       |                                     |                                   |                                    |               |                                         |                                              |
|                 |               |                                                                           | Urusan :                                                                  | Sila pilih    |                  |                                     |                                   |                                    |               |                                         |                                              |
|                 |               |                                                                           |                                                                           | Carl          |                  |                                     |                                   |                                    |               |                                         |                                              |
|                 |               |                                                                           | Urusan                                                                    |               | Kemaskini        | Peti Pinda                          | Peti Semak                        | Peti Peraku                        | Hantar ke SPP | Jumlah Keseluruhan                      |                                              |
|                 |               |                                                                           | Pengesahan Pelantikan Tetap (PPT)                                         |               | 0                | 0                                   | 0                                 | 2                                  | 4             | 6                                       |                                              |
|                 |               |                                                                           | Pengesahan Dalam Perkhidmatan (PDP)                                       |               | 5                | 0                                   | 4                                 | 0                                  | 6             | 15                                      |                                              |
|                 |               |                                                                           | Pemberian Taraf Berpencen (PTB)                                           | /             | 4                | 0                                   | 2                                 | 0                                  | 0             | 6                                       |                                              |
|                 |               |                                                                           | Pelanjutan Tempoh Percubaan (PTP)                                         |               | 0                | 0                                   | 0                                 | 0                                  | 2             | 2                                       |                                              |
|                 |               | Klik pada <b>bilar</b><br>di urusan yang<br>melihat semula<br>dimasukkan. | n <b>gan</b> (yang berwana<br>) dikehendaki untuk<br>a maklumat yang tela | i biru)<br>ah | yright<br>n   Da | t © 2021 Suruha<br>sar Privasi   Da | njaya Perkhidm<br>sar Keselamatar | atan Pendidikan<br>ICT   Hubungi K | ami           |                                         |                                              |

Rajah 15 : Statistik

### 3. CETAKAN SURAT KELULUSAN

Paparan untuk semakan urusan perkhidmatan dan mencetak surat kelulusan pegawai.

|                                                                                    | SEMAKAN URUSAN PERKHIDMATAN<br>SURUHANJAYA PERKHIDMATAN PENDIDI                              | KAN SPP                                      |
|------------------------------------------------------------------------------------|----------------------------------------------------------------------------------------------|----------------------------------------------|
| No. Kad Pengenalan :                                                               | 1105455 atau A2345567)                                                                       | 1.Masukkan No.Kad Pengenalan                 |
| Hantar<br>••Cetakan surat kelulusan hanya boleh dibuat bagi uru                    | san yang telah selesai.                                                                      | Portal SPP                                   |
| NO. KAD PENGENALAN<br>NAMA<br>JAWATAN                                              | : \$91120145602<br>: NUR AMALIN'A BT ROHAIZAN<br>: PEGAWAI PERKHIDMATAN PENDIDIKAN GRED DG41 | Maklumat Pegawai dipaparkan                  |
| URUSAN PERKHIDMATAN                                                                |                                                                                              |                                              |
| SURAT PENGESAHAN DALAM PERKHIDMATAN Ce     SURAT PELANJUTAN TEMPOH PERCUBAAN Cetak |                                                                                              | 2.Klik " <b>Cetak</b> " untuk mencetak surat |

Rajah 16: Semakan Urusan Perkhidmatan

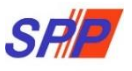

#### 4. LOG KELUAR

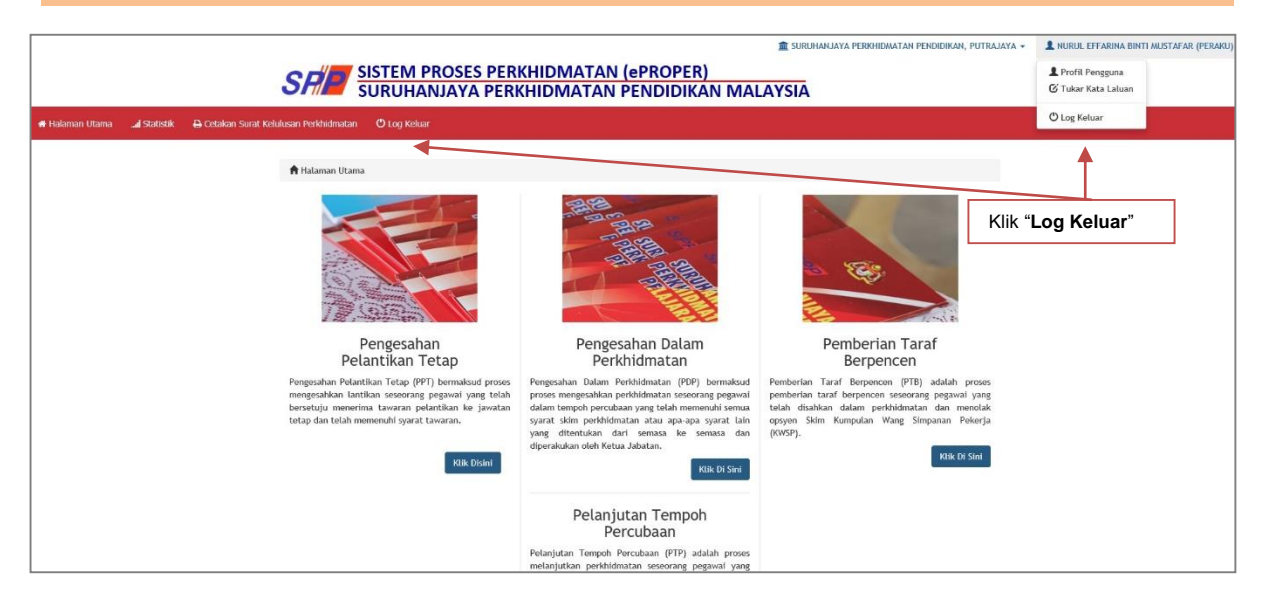

Rajah 17 : Log Keluar